## Deregistration from a course

You can deregister for courses in <u>Osiris Student</u>. Follow the next steps for a correct course deregistration procedure.

## N.B:

- Please do make sure you deregister from the courses you do not want to take, before the late registration period. So the spot opens up to another student.

- Up until the day before the start of the Term, you can unenroll from courses via OSIRIS student. Are you unenrolling after the start of the Term? Then contact your Exchange Coordinator.

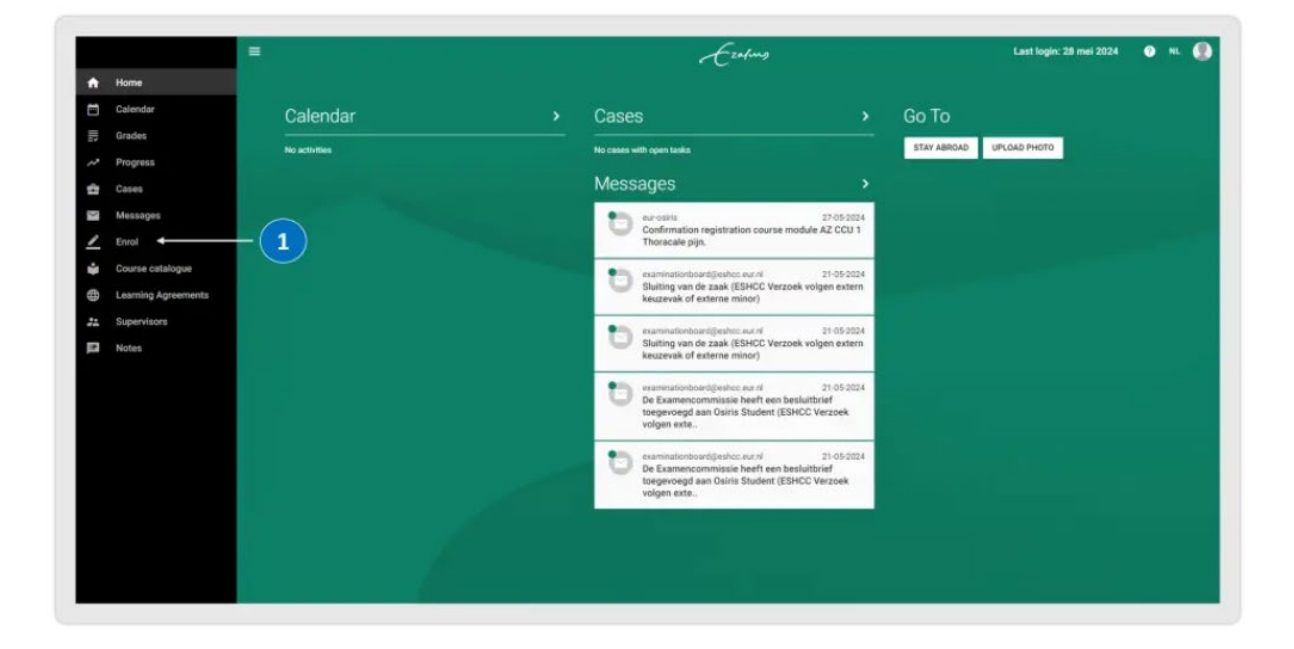

1. Click on 'Enrol' in the home screen.

2. Click on 'Show my enrolments'.

|    |                     | ≡ Enrol | ə |
|----|---------------------|---------|---|
| Ĥ  | Home                |         |   |
| Ħ  | Calendar            |         |   |
| 1  | Grades              | COURSE  |   |
| ~  | Progress            | TEST    |   |
| ÷  | Cases               |         |   |
| M  | Messages            |         |   |
| 2  | Enrol               |         |   |
| ŵ  | Course catalogue    |         |   |
| 0  | Learning Agreements |         |   |
| 21 | Supervisors         |         |   |
| E  | Notes               |         |   |
|    |                     |         |   |
|    |                     |         |   |
|    |                     |         |   |
|    |                     |         |   |
|    |                     |         |   |

- Select the course you want to deregister from.
  Click on 'Disenroll course' on the top right corner.

| 2      | My enroiments                                                                                                    |                                                                                         |        | ÷ • •           | Quantulauve Metricus III Me                                                                                                    | uis and commit.                                         |                     | DISENHUL CO |
|--------|----------------------------------------------------------------------------------------------------|-----------------------------------------------------------------------------------------|--------|-----------------|----------------------------------------------------------------------------------------------------|---------------------------------------------------------|---------------------|-------------|
|        | COURSES                                                                                                    | TESTS                                                                                   | MINORS | SPECIALISATIONS |                                                                                                    |                                                         |                     | /           |
| Enrole | menta .                                                                                                    |                                                                                         |        |                 | Selected source                                                                                                    |                                                         | 4                   |             |
| 0      | Quantitative Methods in 1<br>2024 Block TERM 1 (11-0<br>Faculty Ensmus School<br>Study points: SEC<br>Category: Advanced | Media and Comm. (CM2005)<br>#24 unit 06 11-24)<br>of History, Culture and Communication |        | 3 0             | Quantitative Methods in Media and C<br>2024 Block TERM 1 (11-04-24 until 0<br>Faculty: Enamus School of History, C<br>Study points: 5 EC | Comm. (CM2005)<br>9-17-24)<br>Dutture and Communication |                     |             |
| 0      | Master Thesis (CC4150)                                                                                                   | 673 July 14.04.741                                                                      |        | 0               | Category: Advanced                                                                                                    |                                                         |                     |             |
|        | ABO testopleiding ESHCO<br>Faculty: Erasmus School                                                                       | (by testen koppelingen), Master's Thesis<br>of History, Culture and Communication       |        |                 | Selected instructional modes and ter                                                                                                    | tsi.                                                    |                     |             |
|        | Study points: 20 EC<br>Category: General                                                                                 |                                                                                         |        |                 | Instructional modes                                                                                                    |                                                         | Tests               |             |
|        |                                                                                                    |                                                                                         |        |                 | Lecture                                                                                                    | Mandatory                                               | Attendance          | Mariclat    |
|        |                                                                                                    |                                                                                         |        |                 | tutorial                                                                                                    | Mandatory                                               | Team Assignment 1   | Mandat      |
|        |                                                                                                    |                                                                                         |        |                 |                                                                                                    |                                                         | Team Assignment 2   | Mandet      |
|        |                                                                                                    |                                                                                         |        |                 |                                                                                                    |                                                         | Team Assignment 3   | Mandai      |
|        |                                                                                                    |                                                                                         |        |                 |                                                                                                    |                                                         | Team Assignment 4   | Manded      |
|        |                                                                                                    |                                                                                         |        |                 |                                                                                                    |                                                         | Written examination | Mandat      |
|        |                                                                                                    |                                                                                         |        |                 | Selected groups                                                                                                    |                                                         |                     |             |
|        |                                                                                                    |                                                                                         |        |                 | tutorial                                                                                                    |                                                         |                     |             |
|        |                                                                                                    |                                                                                         |        |                 | Group 3 - Group 3                                                                                                    |                                                         |                     | ED          |
|        |                                                                                                    |                                                                                         |        |                 |                                                                                                    |                                                         |                     |             |

5. Confirm your disenrollment in the message that pops up.

| n | <br>CANCEL OK | ctional modes and | tests   |
|---|---------------|-------------------|---------|
|   | Lecture       |                   | Mandati |

6. At the bottom of the page, a disenrollment confirmation message will be shown. You will also receive an automatically generated e-mail confirmation in your EUR e-mail account.

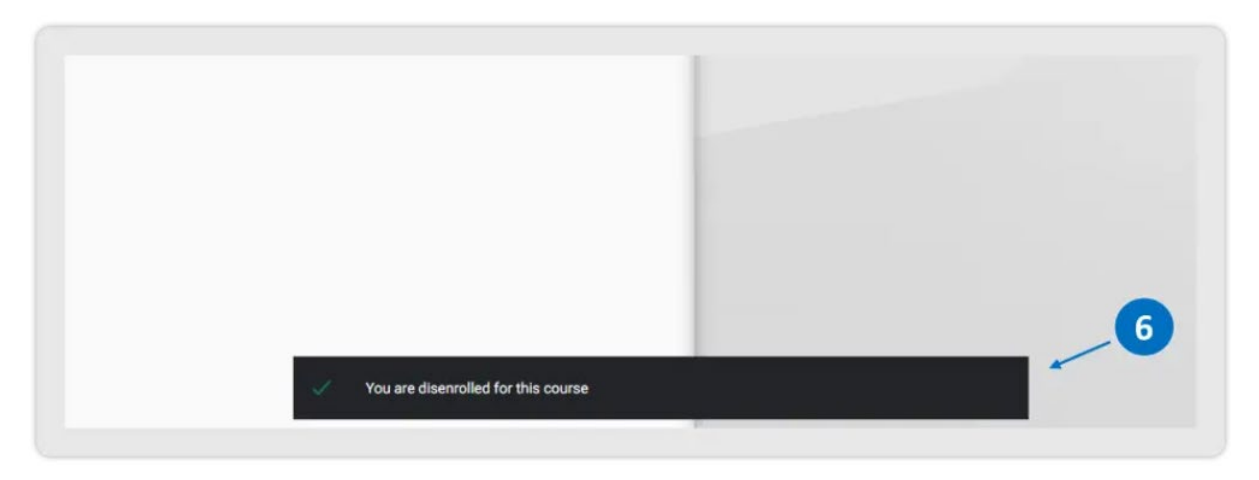